## CREACIÓN DE PROVEEDORES

## MANUAL DE USUARIO

Te brindamos la información a detalle para que puedas registrar tus hechos económicos en el ERP ODOO de una manera muy sencilla.

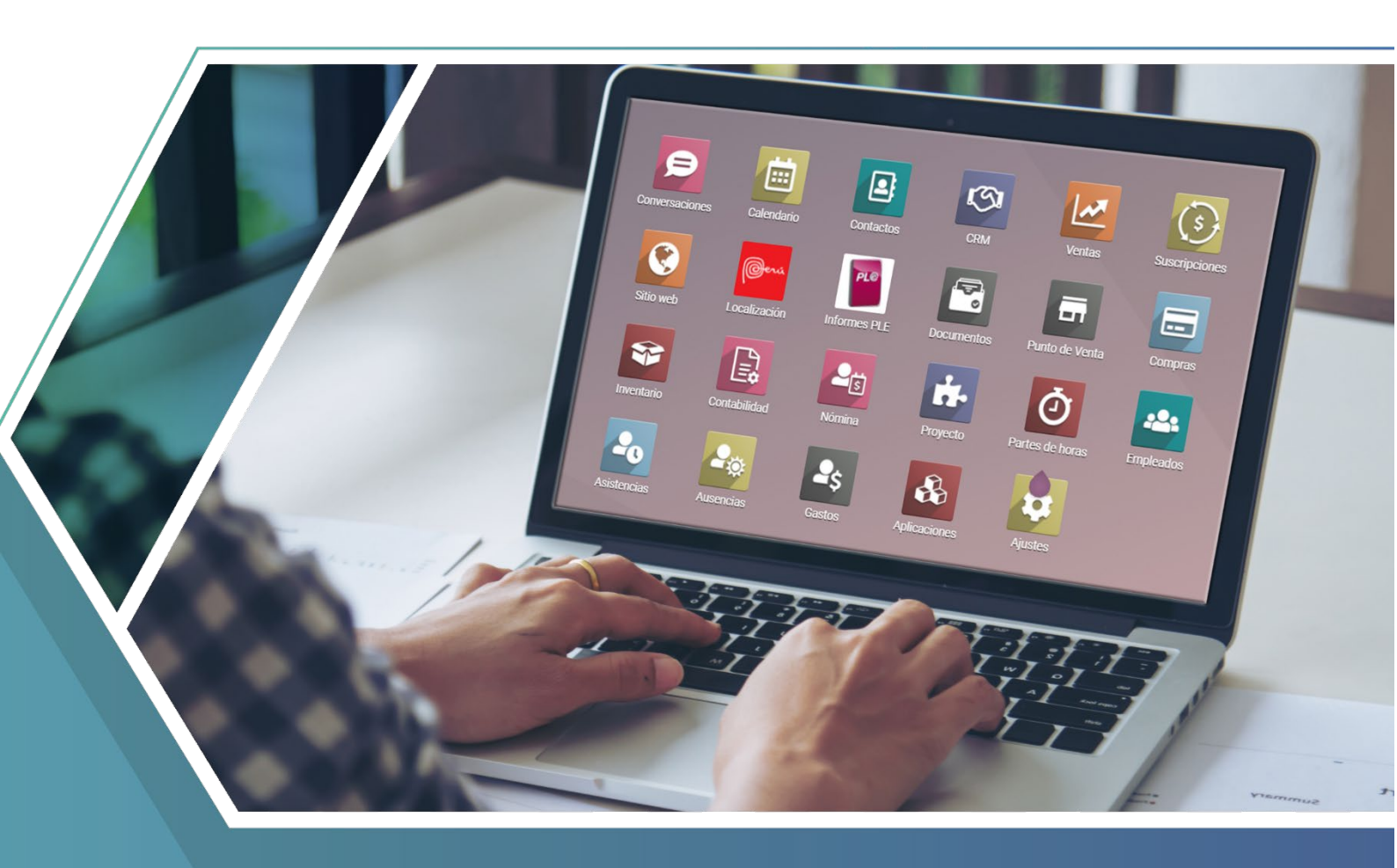

A continuación, se indicarán los pasos a seguir:

1. Dirigirse al Módulo de **Contabilidad**, menú **Proveedores** y sub menú **Proveedores** tal como figura en la imagen:

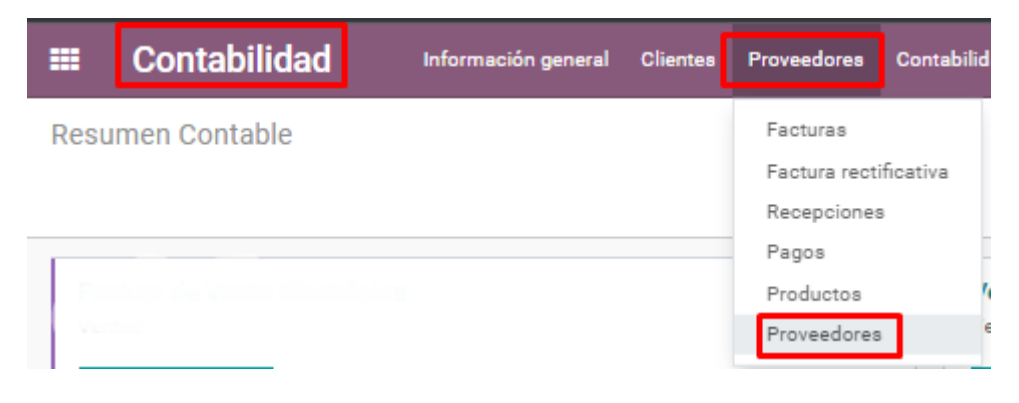

2. Hacer clic al botón "CREAR".

| =    | Contabilidad | Información general | Clientes | Proveedores | Contabilidad | Informes | Configuración |                     |
|------|--------------|---------------------|----------|-------------|--------------|----------|---------------|---------------------|
| Prov | eedores      |                     |          |             |              |          |               | Proveedores      B  |
| CRE  | AR IMPORTAR  |                     |          |             |              |          |               | ▼ Filtros ▼ ≡ Agrup |

3. Primero, seleccionar si es proveedor Individual o Compañía, luego completar los campos principales, como por ejemplo: Nombre, Domicilio, correo electrónico, entre otros.

| <ul> <li>Individual O Compañia</li> <li>Nombre</li> </ul> |              |                     |                           | G |
|-----------------------------------------------------------|--------------|---------------------|---------------------------|---|
| Nombre Completo                                           | Nombre       | Teléfono            |                           |   |
|                                                           | Ape. Paterno | Móvil               |                           |   |
|                                                           | Ape. Materno | Correo electrónico  |                           |   |
| Domicilio de la compañía                                  | Street       | Enlace a página web | e.j. https://www.odoo.com |   |
|                                                           | Casa Puerta  | Categorías          | Etiquetas                 | • |
|                                                           | District     | Numero de Licencia  |                           |   |
|                                                           | Province     |                     |                           |   |
|                                                           | State 🔻      |                     |                           |   |
|                                                           | Country      |                     |                           |   |
|                                                           | ZIP          |                     |                           |   |
| Número de Identificación                                  | RUC -        |                     |                           |   |
|                                                           | Número       |                     |                           |   |

4. De tratarse de una Compañía con RUC, en Número de Identificación seleccionar la opción RUC y registrar el número.

| <ul> <li>Individual O Compañia</li> <li>Nombre</li> </ul> |              |        |                                        |                           | <b>G</b> |
|-----------------------------------------------------------|--------------|--------|----------------------------------------|---------------------------|----------|
| Nombre Completo                                           | Nombre       |        | Teléfono                               |                           |          |
|                                                           | Ape. Paterno |        | Móvil                                  |                           |          |
|                                                           | Ape. Mater   | no     | Correo electrónico                     |                           |          |
| Domicilio de la compañía                                  | Street       |        | Enlace a página web                    | e.j. https://www.odoo.com |          |
|                                                           | Casa         | Puerta | Categorías                             | Etiquetas                 | <b>.</b> |
|                                                           | District     |        | <ul> <li>Numero de Licencia</li> </ul> |                           |          |
|                                                           | Province     |        | *                                      |                           |          |
|                                                           | State •      | r      |                                        |                           |          |
|                                                           | Country      |        | *                                      |                           |          |
|                                                           | ZIP          |        |                                        |                           |          |
| Número de Identificación                                  |              | *      |                                        |                           |          |
|                                                           | Número       |        |                                        |                           |          |

**Nota:** Una vez completado el número de RUC, al darle clic en "**Consulta Sunat**", el sistema buscará y completará automáticamente los datos de la empresa registrados.

| Número de Identificación | RUC    | * |
|--------------------------|--------|---|
|                          | Número |   |
| CONSULTA SUNAT           |        |   |
| Razón Social             |        | - |
| Nombre Comercial         |        | - |
|                          |        |   |

5. De tratarse de una Compañía No Domicilada, en Número de Identificación seleccionar la opción de No Domiciliados y registrar el número de identificación de la empresa.

| 🔾 Individual 🛛 O Compañia      |                                        |             |   |                     |                           |          |
|--------------------------------|----------------------------------------|-------------|---|---------------------|---------------------------|----------|
| Nombre                         |                                        |             |   |                     |                           | <b>G</b> |
| Nombre Completo                | Nombre                                 |             |   | Teléfono            |                           |          |
|                                | Ape. Paterno<br>Ape. Materno<br>Street |             |   | Móvil               |                           |          |
|                                |                                        |             |   | Correo electrónico  |                           |          |
| Domicilio de la compañía       |                                        |             |   | Enlace a página web | e.j. https://www.odoo.com |          |
|                                | Casa                                   | Puerta      |   | Categorías          | Etiquetas                 | •        |
|                                | District                               |             | * | Numero de Licencia  |                           |          |
|                                | Province                               |             | * |                     |                           |          |
|                                | State 🔹                                |             |   |                     |                           |          |
|                                | Country                                |             | * |                     |                           |          |
|                                | ZIP                                    |             |   |                     |                           |          |
| Número de Identificación 🗕 🗕 🗕 | Documento de                           | impuestos 👻 |   |                     |                           |          |
| →                              | Número                                 |             |   |                     |                           |          |

6. En la pestaña "Compra" completar la información de plazos de pago y moneda del proveedor.

| Contactos y direcciones | Venta y compra | Ficha RUC | Contabilidad | Notas interna | HR         |
|-------------------------|----------------|-----------|--------------|---------------|------------|
| Ventas                  |                |           |              | Comr          | ra         |
| Vendedor                |                |           | -            | Plazos        | e pago     |
| Plazos de pago          |                |           | -            | Moneda        | del Provee |
| Lista de Precios        |                |           | *            |               |            |

7. En seguida, hacer clic al botón "GUARDAR" y con ello se habrá creado a un nuevo Proveedor.

| Proveedores / Nuevo                                              |   |
|------------------------------------------------------------------|---|
| GUARDAR DESCARTAR                                                |   |
| <ul> <li>Individual O Compañia</li> <li>Proveedor abc</li> </ul> | _ |